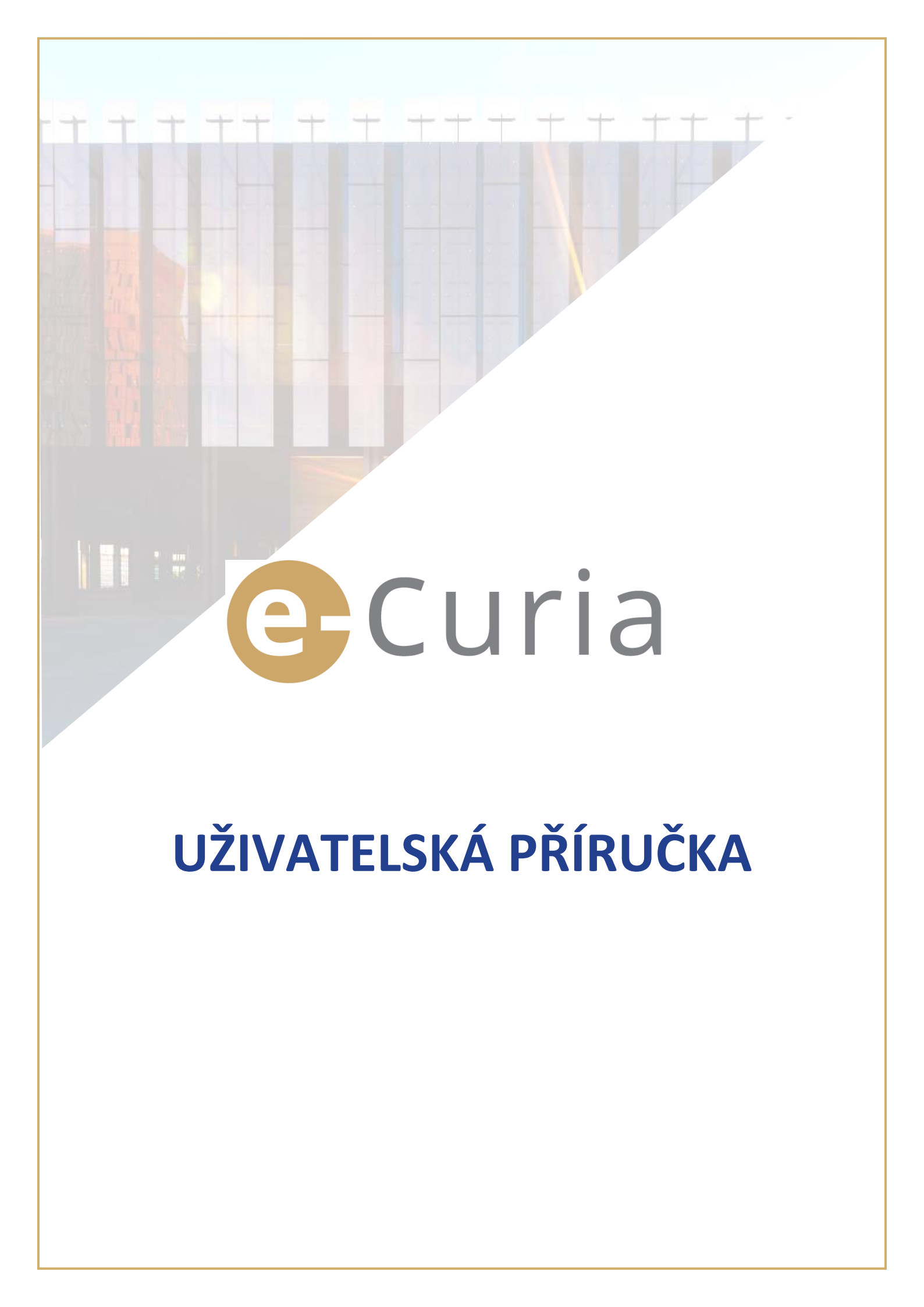

Tento dokument je určen uživatelům aplikace e-Curia, kteří mají zájem zasílat procesní písemnosti kancelářím soudů, z nichž sestává Soudní dvůr Evropské unie, a přijímat od nich takové písemnosti elektronickou cestou.

# OBSAH

| 1 | Úvo   | od                                                                                  | 1    |
|---|-------|-------------------------------------------------------------------------------------|------|
|   | 1.1   | Požadavky                                                                           | 1    |
|   | 1.2   | Jak nahlásit případné potíže?                                                       | 1    |
| 2 | Zák   | ladní funkce                                                                        | 2    |
|   | 2.1   | Žádost o vytvoření účtu                                                             | 2    |
|   | 2.1.1 | 1 Získání účtu                                                                      | 2    |
|   | 2.1.2 | 2 Běžný postup                                                                      | 4    |
|   | 2.1.3 | 3 Zvláštní postup (platí jen pro Tribunál)                                          | 6    |
|   | 2.2   | Přihlášení do aplikace e-Curia                                                      | 8    |
|   | 2.3   | Předkládání podání                                                                  | 9    |
|   | 2.3.2 | 1 Podání písemnosti                                                                 | 9    |
|   | 2.3.2 | 2 Příprava podání asistentem                                                        | . 12 |
|   | 2.3.3 | 3 Potvrzování připravených podání                                                   | . 14 |
|   | 2.4   | Podávání dalších dokumentů spolu s procesní písemností                              | . 15 |
|   | 2.4.2 | 1 Podávání dalších dokumentů obsahujících doklady a dokumenty formální povahy       | . 15 |
|   | 2.4.2 | 2 Podávání dalších dokumentů spolu s žádostí o důvěrné nakládání                    | . 15 |
|   | 2.4.3 | 3 Podávání dalších dokumentů spolu s žádostí o projednání věci ve zrychleném řízení | . 15 |
|   | 2.5   | Vyzvedávání doručovaných písemností                                                 | . 16 |
| 3 | Asis  | stentské účty                                                                       | . 18 |
|   | 3.1   | Správa asistentských účtů                                                           | . 18 |
|   | 3.2   | Funkce asistentských účtů                                                           | . 20 |
|   | 3.2.2 | 1 Příprava podání                                                                   | . 20 |
|   | 3.2.2 | 2 Zobrazení historie podání                                                         | . 20 |
|   | 3.2.3 | 3 Vyzvedávání písemností                                                            | . 20 |
|   | 3.2.4 | 4 Zobrazení historie vyzvednutých písemností                                        | . 20 |
| 4 | Dop   | olňkové funkce                                                                      | .21  |
|   | 4.1   | Zobrazení historie podání                                                           | . 21 |
|   | 4.2   | Zobrazení historie vyzvednutých písemností                                          | . 23 |
|   | 4.3   | Změna hesla                                                                         | . 24 |
|   | 4.4   | Změna osobních údajů                                                                | . 25 |
|   | 4.5   | Soubor XML pro exporty do systémů třetích stran                                     | . 26 |

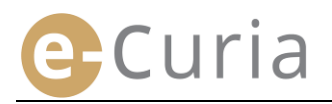

# 1 ÚVOD

### 1.1 POŽADAVKY

Pro možnost používat aplikaci e-Curia se vyžaduje připojení k internetu a platná e-mailová adresa.

K používání této aplikace v plném rozsahu je zapotřebí mít přístupový účet zřízený nebo potvrzený Soudním dvorem Evropské unie. S přístupovým účtem lze:

- podávat a vyzvedávat procesní písemnosti elektronickou cestou;
- nahlížet do historie provedených operací;
- spravovat osobní údaje (e-mailová adresa, heslo atd.);
- nahlásit jednoho či více asistentů.

Odchylka platná pro Tribunál: v naléhavé situaci lze vytvořit dočasný účet umožňující podání procesních písemností jen k Tribunálu. Tento účet musí být potvrzen níže popsaným postupem. V dočasně vytvořeném účtu nelze nahlašovat asistenty. Tato funkce bude dostupná po potvrzení účtu Tribunálem.

Aplikace e-Curia je dostupná na internetu na adrese: <u>https://curia.europa.eu/e-Curia</u>

| e | -Curia                                                                                                    | Č                                                                                  | ĉeština (cs)     | ⊻?       |
|---|----------------------------------------------------------------------------------------------------|------------------------------------------------------------------------------------|------------------|----------|
|   | Přihlášení                                                                                                    |                                                                                    |                  |          |
|   | Vítejte v aplikaci e-Curia!<br>Na této webové stránce mohou zástupci účastníků řízení uklád<br>Potřebné informace týkající se používání aplikace e-Curia získá | at a přijímat procesní písemnosti v elektronické po<br>te kliknutím sem            | odobě a nahlížet | do nich. |
|   | Přihlášení k účtu Přihlašovací jméno Heslo Přihlášení Zapomněl(a) jste své přihlašovací jméno nebo heslo? klikněte sem                                         | Nový uživatel?<br>Pro podání žádosti o vytvoření přístupového<br>účtu klikněte sem |                  |          |

### **1.2 JAK NAHLÁSIT PŘÍPADNÉ POTÍŽE?**

V případě potíží lze pomocí kontaktního formuláře přístupného přímo v aplikaci kontaktovat naši službu pomoci uživatelům.

# 2 ZÁKLADNÍ FUNKCE

## 2.1 ŽÁDOST O VYTVOŘENÍ ÚČTU

#### 2.1.1 Získání účtu

Podmínky pro vytvoření účtu se liší podle toho, zda se uživatel rozhodne využít běžný, nebo zvláštní postup. Běžným postupem lze vytvořit účet umožňující zasílání veškerých písemností Soudnímu dvoru i Tribunálu a přejímání takových písemností od nich. Této možnosti může využít zástupce účastníka řízení (účet "zástupce"), nebo v řízení o předběžné otázce osoba, která jedná jménem soudu členského státu nebo soudu třetího státu oprávněného podat Soudnímu dvoru žádost o rozhodnutí o předběžné otázce (účet "soudu"), nebo osoba, která je podle vnitrostátních procesních předpisů oprávněna zastupovat sebe nebo účastníka řízení před předkládajícím soudem (účet "oprávněné osoby"). Zpracování žádosti může trvat několik dnů a o průběhu zpracování je žadatel informován e-mailem.

Účelem zvláštního postupu je vyřešit naléhavou situaci a lze jím dočasně vytvořit účet umožňující podání procesních písemností jen k Tribunálu.

|                                                                                                    | <b>Běžný postup</b><br>(žádost o vytvoření účtu) |          | <b>Zvláštní</b><br>(dočasné vyt<br>umožňující oka<br>procesních j | <b>postup</b><br>voření účtu<br>amžité podání<br>písemností) |
|----------------------------------------------------------------------------------------------------|--------------------------------------------------|----------|-------------------------------------------------------------------|--------------------------------------------------------------|
| Soud<br>Postavení                                                                                                    | Soudní dvůr                                      | Tribunál | Soudní dvůr                                                       | Tribunál                                                     |
| Zástupce:<br>– advokát<br>– zmocněnec<br>– vysokoškolský učitel                                                                                                    | ano                                              | ano      | ne                                                                | ano                                                          |
| Osoba, která nemá postavení<br>zmocněnce nebo advokáta, ale je<br>podle vnitrostátních procesních<br>předpisů oprávněna zastupovat<br>sebe nebo účastníka řízení před<br>předkládajícím soudem v řízení<br>o předběžné otázce | ano                                              | ano      | ne                                                                | ne                                                           |
| Osoba, která jedná jménem soudu<br>členského státu nebo soudu třetího<br>státu oprávněného podat<br>Soudnímu dvoru žádost<br>o rozhodnutí o předběžné otázce                                                                  | ano                                              | ano      | ne                                                                | ne                                                           |

Přehledná tabulka účtů umožňujících podávat procesní písemnosti k některému ze soudů, z nichž sestává Soudní dvůr Evropské unie, běžným, nebo zvláštním postupem

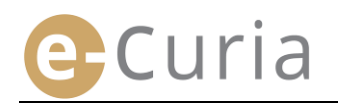

- Na hlavní stránce zvolte jazyk uživatelského rozhraní.
- Poté klikněte na odkaz "klikněte sem".
- Následujte pak pokyny na obrazovce.

| x 4                                                                              | Čeština (cs) 🔄                                             |
|----------------------------------------------------------------------------------|------------------------------------------------------------|
|                                                                                  | Български (bg) 🔺                                           |
|                                                                                  | Español (es)                                               |
| Přihlášení                                                                       | 1 Ceština (cs)<br>Dansk (da)                               |
|                                                                                  | Deutsch (de)                                               |
| Vítejte v aplikaci e-Curia!                                                      | Eesti keel (et)                                            |
| Na této webové stránce mohou zástunci účastníků řízení ukládat a nřijímat proces | οί písemposti v elektropické podobě a palulí Ελληνική (el) |
| na ceto webove strance monor zastaje desatinka rizen akadat a prijina proces     | English (en)                                               |
| Potřebné informace týkající se používání aplikace e-Curia získáte kliknutím sem  | Français (fr)                                              |
|                                                                                  | Hrvatski (hr)                                              |
|                                                                                  | Italiano (it)                                              |
| Přihlášení k účtu Nový uživat                                                    | el? Latviešu (lv)                                          |
| Přeblažovací iména Pro podání žád                                                | usti o vytvoření                                           |
| přístupového ú                                                                   | tu klikněte sem Magyar (hu)                                |
| Heslo                                                                            | 2 II-Malti (mt)                                            |
|                                                                                  | Nederlands (ni)                                            |
| 🕒 Přihlášení                                                                     | Polski (pl)<br>Português (pt)                              |
|                                                                                  | Portugues (pt)                                             |
| ∠apomnei(a) jste sve prihlasovaci jmeno nebo heslo?<br>klikněte sem              | Slovenčina (sk)                                            |
|                                                                                  | Sidvencina (sk)                                            |
|                                                                                  |                                                            |
|                                                                                  |                                                            |

| 3<br>Běžný postup | Běžným postupem lze vytvořit účet umožňující zasílání veškerých písemností Soudnímu dvoru<br>i Tribunálu a přejímání takových písemností od nich. Této možnosti může využít zástupce<br>účastníka řízení (účet "zástupce"), nebo v řízení o předběžné otázce osoba, která jedná<br>jménem soudu členského státu nebo soudu třetího státu oprávněného podat Soudnímu dvoru<br>žádost o rozhodnutí o předběžné otázce (účet "soudu"), nebo osoba, která je podle<br>vnitrostátních procesních předpisů oprávněna zastupovat sebe nebo účastníka řízení před<br>předkládajícím soudem (účet "oprávněné osoby"). Z pracování žádosti může trvat několik dnů<br>a o průběhu zpracování je žadatel informován e-mailem. |
|-------------------|----------------------------------------------------------------------------------------------------|
| Zvláštní postup   | Pokud jste nepožádal(a) o otevření účtu běžným postupem v dostatečném předstihu před<br>uplynutím lhůty stanovené k podání procesní písemnosti Tribunálu, můžete si k předložení<br>tohoto podání vytvořit dočasný účet zvláštním postupem.                                                                                                    |
| (jen Tribunál)    | Tento postup je vyhrazen osobám oprávněným zastupovat účastníka řízení před Tribunálem<br>podle článku 19 statutu Soudního dvora Evropské unie.                                                                                                    |
|                   | Dočasné otevření účtu                                                                                                    |

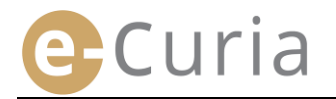

## 2.1.2 Běžný postup

#### Běžným postupem můžete podat žádost vytvoření účtu.

K využití funkcí aplikace e-Curia je třeba podat žádost o otevření účtu v souladu s níže uvedenými podmínkami.

Podmínky pro otevření účtu se liší podle toho, zda uživatel používá běžný nebo zvláštní postup. Běžným postupem lze otevřít účet umožňující předávání procesních písemností se Soudním dvorem nebo s Tribunálem. Cílem zvláštního postupu je vyřešit naléhavou situaci a umožnit dočasné otevření účtu za účelem podání procesních písemností výlučně Tribunálu.

| Běžný postup    | Běžným postupem lze vytvořit účet umožňující zasílání veškerých písemností Soudnímu dvoru<br>i Tribunálu a přejímání takových písemností od nich. Této možnosti může využít zástupce<br>účastníka řízení (účet "zástupce"), nebo v řízení o předběžné otázce osoba, která jedná<br>jménem soudu členského státu nebo soudu třetího státu oprávněného podat Soudnímu dvoru<br>žádost o rozhodnutí o předběžné otázce (účet "soudu"), nebo osoba, která je podle<br>vnitrostátních procesních předpisů oprávněna zastupovat sebe nebo účastníka řízení před<br>předkládajícím soudem (účet "oprávněné osoby"). Zpracování žádosti může trvat několik dnů<br>a o průběhu zpracování je žadatel informován e-mailem.<br><b>jádost o otevření účtu</b> |
|-----------------|----------------------------------------------------------------------------------------------------|
| Zvláštní postup | Pokud jste nepožádal(a) o otevření účtu běžným postupem v dostatečném předstihu před<br>uplynutím lhůty stanovené k podání procesní písemnosti Tribunálu, můžete si k předložení<br>tohoto podání vytvořit dočasný účet zvláštním postupem.                                                                                                    |
| (jen Tribunál)  | Tento postup je vyhrazen osobám oprávněným zastupovat účastníka řízení před Tribunálem<br>podle článku 19 statutu Soudního dvora Evropské unie.                                                                                                    |
|                 |                                                                                                    |

- Klikněte na tlačítko
- « Žádost o vytvoření účtu ».
- Bude třeba uvést veškeré údaje týkající se Vaší totožnosti.

| Osloveni :                                | Pani<br>C Pan                                                                                                    |                                                                                                    |
|-------------------------------------------|----------------------------------------------------------------------------------------------------|----------------------------------------------------------------------------------------------------|
| Příjmení :                                | 2                                                                                                    |                                                                                                    |
| Jméno (jména) :                           | 2                                                                                                    |                                                                                                    |
| Postavení :                               | <ul> <li>Advokát</li> <li>Zmooňnec</li> <li>Vysokoškolský učitel</li> <li>Osoba oprávněná zastupovat účastníka řízení<br/>v lizení o předběžné otázce</li> <li>Osoba, která jedná na účet vnitrostátního<br/>soudu</li> </ul> | Advoldé, který vystupuje jako zástupu<br>účastnika řízaní před rrikuvátem;<br>povinen v soudní kanotejáři uko-<br>potvrzení, že je oprávnen působit jak<br>právní zástupce před soude<br>členského zástu nebo jiného stát<br>který je stranou Dohody o EH<br>Nedodření této formální podmíní<br>může čint podávenou pisemo<br>nepřípustnou |
| Uveđe svůj titul nebo pracovní zařazení : | 2                                                                                                    |                                                                                                    |
|                                           | Další krok                                                                                                    |                                                                                                    |

🚽 Žádost o otevření účtu

- Klikněte na tlačítko Olalší krok
- Bude třeba uvést veškeré Vaše kontaktní údaje.
- Klikněte na tlačítko Obalší krok
- Bude třeba uvést veškeré případně potřebné doplňující informace.
- Klikněte na tlačítko Olalší krok

| Kontaktní údaja                                                                  |                           |
|----------------------------------------------------------------------------------|---------------------------|
| Úplná adresa :                                                                   | 2                         |
|                                                                                  |                           |
| Adresa elektronické pošty :                                                      |                           |
| Potvrzení adresy elektronické pošty :                                            | ?                         |
| * Telefon :                                                                      | ? (mezinárodní předvolba) |
| Fax :                                                                            | ? (mezinárodní předvolba) |
| Vyplnění polí označených hvězdičkou je povinné.                                  |                           |
| Dodatečné informace                                                              |                           |
| Zastupoval(a) jste již účastníka řízení před některým ze soudů<br>Evropské unie? | 2 C ano<br>C ne           |
| Pokud ano, uveďte prosím, před kterým z nich                                     | Soudní dvůr<br>Tribunál   |
| Případné poznámky (např. čísla věcí):                                            | 2                         |
|                                                                                  | Další krok                |

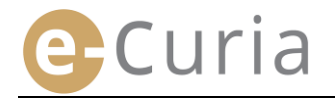

 Seznamte se prosím s podmínkami pro používání aplikace.

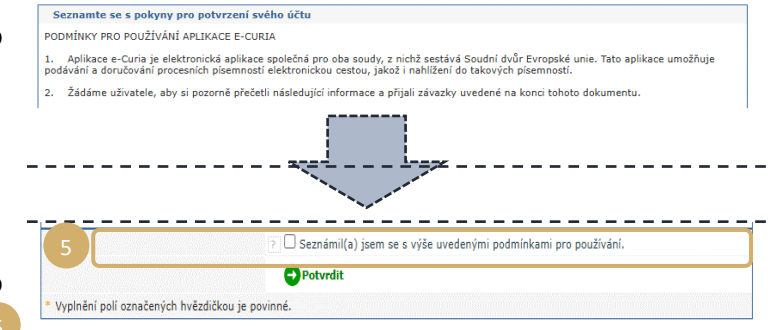

- Po seznámení se s podmínkami pro používání zaškrtněte příslušné políčko.
- Svou žádost potvrďte kliknutím na tlačítko
   Potvrdit
  - Po zadání všech informací Vám bude e-mailem zaslán předvyplněný formulář žádosti o vytvoření účtu.
- $\odot$
- Tento formulář je třeba doplnit, datovat a podepsat a poté jej spolu s nezbytnými doklady zaslat elektronicky či poštou nebo fyzicky předat soudní kanceláři Soudního dvora nebo soudní kanceláři Tribunálu. Soudní kanceláře ověřují všechny žádosti o přístup. Podání žádosti nevede okamžitě k vytvoření přístupového účtu. To může trvat několik dnů. V případě přijetí žádosti Vám bude zasláno e-mailem zvlášť uživatelské (přihlašovací) jméno a dočasné heslo.

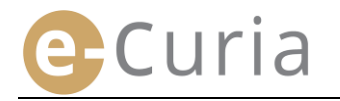

### 2.1.3 Zvláštní postup (platí jen pro Tribunál)

Pokud jste nepožádal(a) o otevření účtu běžným postupem v dostatečném předstihu před uplynutím lhůty stanovené k podání procesní písemnosti Tribunálu, můžete si k předložení tohoto podání vytvořit dočasný účet zvláštním postupem.

K využití funkcí aplikace e-Curia je třeba podat žádost o otevření účtu v souladu s níže uvedenými podmínkami.

Podmínky pro otevření účtu se liší podle toho, zda uživatel používá běžný nebo zvláštní postup. Běžným postupem lze otevřít účet umožňující předávání procesních písemností se Soudním dvorem nebo s Tribunálem. Cílem zvláštního postupu je vyřešit naléhavou situaci a umožnit dočasné otevření účtu za účelem podání procesních písemností výlučně Tribunálu.

| Běžný postup    | Běžným postupem lze vytvořit účet umožňující zasílání veškerých písemností Soudnímu dvoru<br>i Tribunálu a přejímání takových písemností od nich. Této možnosti může využít zástupce<br>účastníka řízení (účet "zástupce"), nebo v řízení o předběžné otázce osoba, která jedná<br>jménem soudu členského státu nebo soudu třetího státu oprávněného podat Soudnímu dvoru<br>žádost o rozhodnutí o předběžné otázce (účet "soudu"), nebo osoba, která je podle<br>vnitrostátních procesních předpisů oprávněna zastupovat sebe nebo účastníka řízení před<br>předkládajícím soudem (účet "oprávněné osoby"). Zpracování žádosti může trvat několik dnů<br>a o průběhu zpracování je žadatel informován e-mailem.<br><b>Č</b> Žádost o otevření účtu |
|-----------------|----------------------------------------------------------------------------------------------------|
| Zvláštní postup | Pokud jste nepožádal(a) o otevření účtu běžným postupem v dostatečném předstihu před<br>uplynutím lhůty stanovené k podání procesní písemnosti Tribunálu, můžete si k předložení<br>tohoto podání vytvořít dočasný účet zvláštním postupem.                                                                                                    |
| (jen Tribunál)  | Tento postup je vyhrazen osobám oprávněným zastupovat účastníka řízení před Tribunálem<br>podle článku 19 statutu Soudního dvora Evropské unie.                                                                                                    |
|                 | Dočasné otevření účtu                                                                                                    |

 Klikněte na tlačítko "Vytvoření dočasného účtu".

## Dočasné otevření účtu

 Bude třeba uvést veškeré údaje týkající se Vaší totožnosti.

|                                            | 🕒 Další krok                                                                                                    |                                                                                                    |
|--------------------------------------------|----------------------------------------------------------------------------------------------------|----------------------------------------------------------------------------------------------------|
| Uveđte svůj titul nebo pracovní zařazení : | 2                                                                                                    | .:                                                                                                    |
| Postavení :                                | Advokát     Zmooňene     Vvološkolský ubtel     Oroba gorkvénš zastupovet účastníka ň     Vizev o předlěžné otázce     Odoba, která jedná na účet vnitrostátního     soudu | Advoláť, který vystupuje jako zástup<br>účastnika řízení před Tribunálem,<br>povinen v soudní karaceján ulo<br>potyrzení, že je oprávněr, placobt jako<br>telenského zástů, nebo jiného stát<br>který je stranou Dohody o Et<br>Nedodržení této formální podmíní<br>může čínit podevanou pisemno<br>nepřípažnou. |
| Jméno (jména) :                            | 2                                                                                                    |                                                                                                    |
| Příjmení :                                 | ?                                                                                                    |                                                                                                    |
| Osloveni :                                 | C Pan                                                                                                    |                                                                                                    |

- Klikněte na tlačítko O<sup>Další krok</sup>
- Bude třeba uvést veškeré Vaše kontaktní údaje.

| Úplná adresa :                                     |     |                         |   |
|----------------------------------------------------|-----|-------------------------|---|
| Adresa elektronické pošty :                        | (2) |                         |   |
| Potvrzeni adresy elektronicke posty :<br>Telefon : | ?   | (mezinárodní předvolba) |   |
| Fax :                                              |     | (mezinárodní předvolba) | _ |

- Klikněte na tlačítko Olalší krok
- Bude třeba uvést veškeré případně potřebné doplňující informace.
- Bodutčenć informace
   Zastupoval(a) jste ji účastnika řízení před některým ze soudů
   C ano
   Evropské unie?
   Pokud ano, uvedte prosím, před kterým z nich
   Soudní dvůr
   Tribunál
   Případné poznámky (např. čísla věci):
   Diší krok
- Klikněte na tlačítko Olalší krok

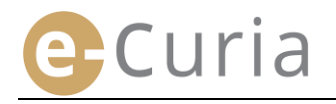

- Zvolte své heslo, zadejte osobní otázku a odpověď na ni.
- Klikněte na tlačítko Olalší krok
- Seznamte se prosím s podmínkami pro používání aplikace.
- Po seznámení se s podmínkami pro používání zaškrtněte příslušné políčko.
- Zadejte prosím zobrazené znaky
- Z důvodu bezpečnosti je nezbytné zvolit si heslo a osobní otázku. Uživatelské iméno Vám bude sděleno později řipomínáme, že se zavazujete k tomu, že nesdělíte žádné třetí osobě své heslo, neboť všechny operace provedené Zvolte si heslo Vytvoření hesla .... Potvrzení hesla : Zadejte prosím osobní otázku a odpověď na ni. Tato otázka Vám bude v případě ztráty hesla položena k ověření Vaší totožnosti. Například : "Jaké je moje rodné měst Osobní otázka : Odpověď : 🗗 Další krol Vyplnění polí označených hvězdičkou je po Seznamte se s pokyny pro potvrzení svého účti ΡΟΓΜΊΝΚΥ ΡΒΟ ΡΟΙΙΖΊΥΔΝΙ ΔΡΙ ΙΚΑCE Ε-CURIA Aplikace e-Curia je elektronická aplikace spo lávání a doručování procesních písemností ele olečná pro oba soudy, z nichž sestává Soudní dvůr Evropské unie. Tato aplikace umožňuje :ktronickou cestou, jakož i nahlížení do takových písemností. Žádáme uživatele, aby si pozorně přečetli následující informace a přijali závazky uvedené na konci tohoto doku \_\_\_\_\_ vedenými podmínkami pro používáni Seznámil(a) isem se s 7 Potvrdit Vyplnění polí označených hvězdičkou je povinné
- Potvrďte svou žádost Overvrdit
  - Po zadání všech informací obdržíte do schránky své elektronické pošty e-mail s odkazem umožňujícím aktivování Vašeho účtu. K provedení této operace máte 24 hodin.
  - Po aktivování účtu se můžete přihlásit do aplikace e-Curia a podat soudní kanceláři Tribunálu svou procesní písemnost. Toto podání je třeba učinit do 48 hodin od aktivování účtu a v každém případě před uplynutím lhůty stanovené k podání dotčené procesní písemnosti. Nebude-li do 48 hodin od aktivování Vašeho účtu učiněno žádné podání, bude Váš účet automaticky zrušen.
  - Po podání procesní písemnosti Vám bude zpřístupněn formulář žádosti o vytvoření účtu e-Curia. Tento formulář musí být datován a podepsán a soudní kanceláři Tribunálu musí dojít spolu s nezbytnými doklady. Nedojde-li řádně vyplněný, datovaný a podepsaný formulář spolu s nezbytnými doklady soudní kanceláři Tribunálu do deseti dnů od podání procesní písemnosti prostřednictvím aplikace e-Curia, prohlásí Tribunál podání předložené prostřednictvím aplikace e-Curia za nepřípustné. Tuto lhůtu nelze prodloužit a neuplatní se ani jednotná lhůta z důvodu vzdálenosti podle článku 60 jednacího řádu Tribunálu.

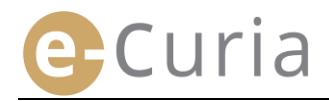

### 2.2 PŘIHLÁŠENÍ DO APLIKACE E-CURIA

Postup při přihlašování do aplikace e-Curia:

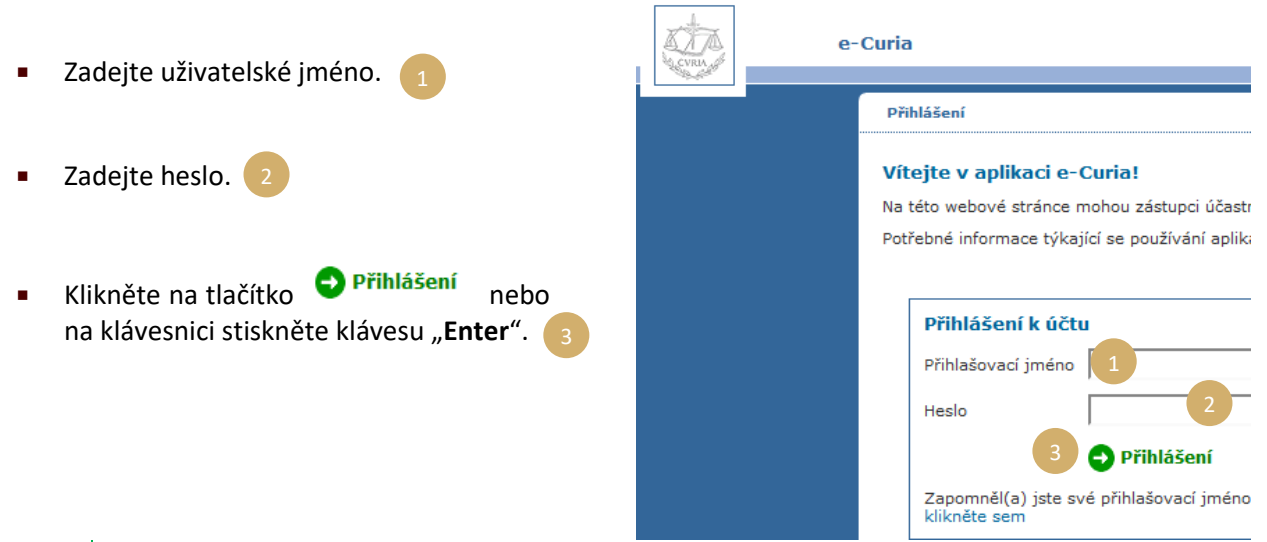

Byl-li Váš účet vytvořen běžným postupem, budete při prvním přihlášení vyzván(a) ke změně původního hesla.

• Otevře se Vám úvodní stránka aplikace.

 $(\checkmark)$ 

Ta sestává z menu
 prostřední části
 a historie posledních deseti úkonů provedených v posledních 30 dnech.

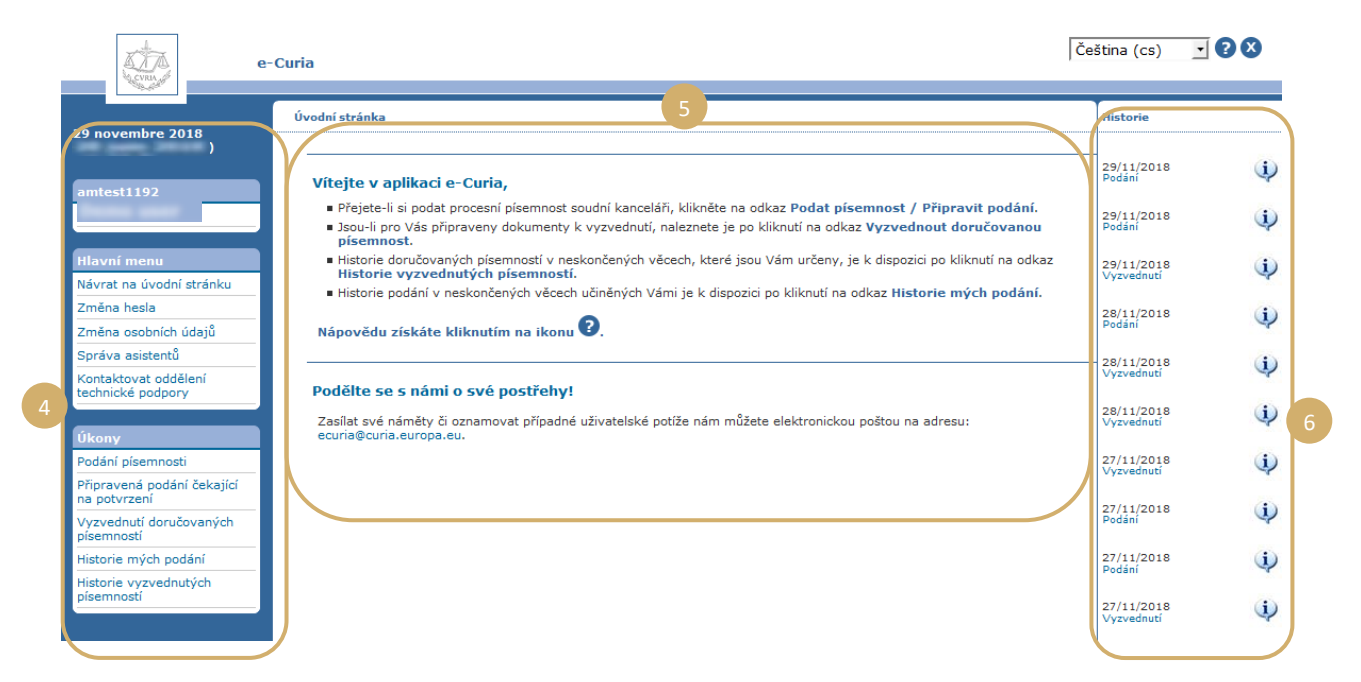

Důrazně doporučujeme odhlásit se z aplikace e-Curia při každém ukončení jejího používání, a to kliknutím na odkaz <sup>Odhlášení</sup> v levém menu, nebo na tlačítko v pravé horní části obrazovky.

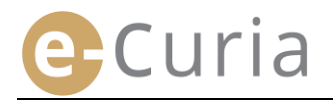

### 2.3 Předkládání podání

#### 2.3.1 Podání písemnosti

- Je vhodné si před zahájením podávání procesní písemnosti připravit na počítači všechny soubory, které mají být v podání obsaženy.
- Soubory musí mít formát PDF (obrázek a text) a žádný z nich nesmí být větší než 30 MB.
- Lze podat až 50 souborů příloh.

Procesní písemnost musí být v souladu s platnými procesními pravidly soudu, k němuž se písemnost podává.

Texty upravující řízení jsou k dispozici na webových stránkách Curia (<u>https://curia.europa.eu</u>).

Praktické rady:

(!)

 $\bigcirc$ 

- Každý soubor musí být nazván jasně tak, aby bylo možné identifikovat příslušné podání (spis účastníka řízení, přílohy část 1, přílohy část 2, průvodní dopis atp.).
- Písemnost nemusí obsahovat vlastnoruční podpis. Doporučuje se vytvářet soubor PDF uložením dokumentu v tomto formátu přímo z textového editoru. Pokud to okolnosti dovolují, doporučujeme vyhnout se digitalizaci (skenování) vytištěného dokumentu.
- Procesní písemnost musí obsahovat seznam příloh.
- Přílohy musí být obsaženy v jednom nebo několika samostatných souborech oddělených od souboru, který obsahuje procesní písemnost. Jeden soubor může obsahovat několik příloh, takže není povinné vytvářet zvláštní soubor pro každou přílohu. V takovém případě se doporučuje v souboru PDF vytvořit záložku pro každou přílohu.

Záložka je značka odkazu doplněná do souboru PDF, která umožňuje snadný přístup k určité specifické části dokumentu. Záložky lze ve většině nástrojů k vytváření dokumentů PDF vytvářet automaticky na základě vnitřní struktury dokumentu (obsahu) nebo na základě názvu souboru v případě seskupování několika souborů do jediného dokumentu PDF.

Postup při podávání procesní písemnosti:

- V menu "Úkony"
- Klikněte na odkaz "Podání písemnosti".

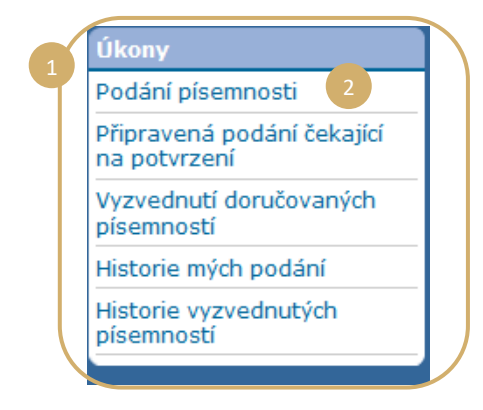

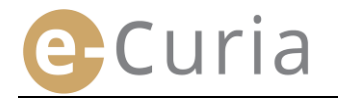

- Zvolte soud, ke kterému se podání předkládá, pokud Váš účet tuto volbu umožňuje.
- Z rolovacího menu vyberte typ procesní písemnosti.
- Pokud se podávaná písemnost vztahuje k projednávané věci, zadejte číslo dotčené věci.
  - Ve spojených věcech nezadávejte více než jedno číslo věci pro všechny spojené věci.

| Identifikace písemnosti                                              |                         |     |
|----------------------------------------------------------------------|-------------------------|-----|
| * Soudní orgán, jemuž je písemnost určena                            | ? (Tribunál 1           | ×   |
| * Typ procesní písemnosti                                            | ? Žalobní odpověď       | 2 🗸 |
| * Číslo věci                                                         | 2 ▼ 3                   |     |
| Účastník řízení, jehož jménem se písemnost podáv                     | á ? 4                   |     |
| * Jazyk, ve kterém je písemnost vyhotovena                           | ? Čeština (cs)          | 5 - |
|                                                                      | 🕤 🗨 Pokračovat 🔗 Zrušit |     |
| <ul> <li>Údaje v polích označených hvězdičkou jsou povinn</li> </ul> | é.                      |     |

- Zadejte jméno/název účastníka řízení, jehož jménem se písemnost podává (volitelné).
- Vyberte jazyk, ve kterém je podávaná písemnost vyhotovena.
- V podávání písemnosti pokračujte kliknutím na tlačítko <sup>O Pokračovat</sup>; na úvodní stránku se vrátíte kliknutím na tlačítko <sup>S Zrušit</sup>.

Na základě těchto informací může soudní kancelář tuto písemnost předběžně zpracovat. Pro účely založení písemnosti do spisu se ovšem přihlíží výlučně k obsahu souborů, ze kterých podání sestává. V podávání písemnosti lze pokračovat na stránce umožňující výběr souborů:

- Klikněte na tlačítko "Procházet…" a ve svém počítači zvolte soubor PDF obsahující procesní písemnost.
- Soubory příloh procesní písemnosti lze vložit pomocí tlačítka "Soubor příloh vložíte kliknutím sem…".
- Po přenosu se písemnost zobrazí nad tlačítkem "Procházet…".
- Budete-li ji chtít ji změnit, klikněte na "Odstranit" a úkon zopakujte. 10
- V podávání písemnosti pokračujte kliknutím na Pokračovat
   , do fáze identifikace písemnosti se vrátíte kliknutím na Zpět
   , na úvodní stránku pak kliknutím na

| ýbi                         | er souboru                                                                                                    |                                                                                                    |
|-----------------------------|----------------------------------------------------------------------------------------------------|----------------------------------------------------------------------------------------------------|
| out<br>B. I                 | pory podávejte prosím v nás<br>Doba přenosu dat závisí na<br>omenutí: přiložit lze jen doku                                                                                                    | ledujícím formátu: PDF (.pdf). Maximální povolená velikost každého podávaného souboru je 3<br>rychlosti Vašeho připojení k internetu a velikosti odesilaných souborů.<br>umenty uvedené v podávané procesní pisemnosti.                                                                                                    |
| elz                         | e podat více než 50 souborů                                                                                                    | příloh.                                                                                                    |
|                             | Žalobní odpověď                                                                                                    | Procházet 7                                                                                                    |
|                             | Přílohy                                                                                                    | F Soubor příloh vložite klikmutím sem 8                                                                                                    |
|                             | Průvodní dopis                                                                                                    | Procházet                                                                                                    |
|                             |                                                                                                    |                                                                                                    |
|                             | Údaje v polích označených                                                                                                    | C Zpět O Pokračovat S Zrušit<br>hvězdíčkou jsou povinné.                                                                                                    |
| Vý<br>So<br>ME<br>Při<br>Ne | Údaje v polích označených<br>/běr souborů<br>ubory podávejte prosím v ná<br>3. Doba přenosu dat závisí ní<br>pomenutí: příložit Ize jen dů<br>vlze podat více než 50 soubor                                              | Zpět     Pokračovat     Zrušit hvězdičkou jsou povinné.                                                                                                    |
| Vý<br>So<br>ME<br>Při<br>Ne | Údaje v polích označených<br>Viběr souborů<br>ubory podšvetle prosím v ná<br>5. Doba přenosu dat žávisí m<br>opmenutí: přidži te je nd o<br>Ize podat více než 50 soubor<br>Žalobní odpověď                              | 2 pět     Orkračovat     Orkračovat     Orkračovat     Orkračevat     Orkračevat     Orkračevat     Orkračevat     Orkračevat     Orkračevat     Orkračevat     Odpoved.pdf     Odstrant     Odstrant                                                                                                    |
| Vý<br>So<br>Při<br>Ne       | Údaje v polich označených<br>Vrběr souborů<br>Uubory podkvejte prosim v ná<br>S obda přenou dla závia in<br>pomenuliť přiloži ka jen kou<br>žalobní odpověď<br>Přilohy<br>9                                              | Potra     Potračovat               ∑zvšit         hvždičkou jsou povinek.        sistedujícím formátu: PDF (pdf), Maximální povolená velikost každého podávaného souboru je 30             vrčeškať podávané procesní pisamost.        v prihlačí Váško přípijení k internetu a velikost každého podávaného souboru je 30             vrčeškať podávané procesní pisamost.        v prihlačí Váško přípijení k internetu a velikost každého podávaného souboru je 30             vrčeškať podávané procesní pisamost.        v prihlačí Váško přípijení k internetu a velikost každého podávaného souboru je 30        v prihlačí vodáva píší povolená velikost každého podávaného souboru je 30                                                                                                    |
| Vý<br>So<br>ME<br>Při<br>Ne | Údaje v polich označených<br>kteř souborů<br>ubory podávejše presin v pr<br>pomenutic přiotik te se nd ob<br>skez podst vice než 50 soubor<br>Zalobní odpověď<br>Příbohy<br>9<br>Průvodní dopis                          | Potre Pokračovat Pokračka povilna v state kost každeho podávaného souboru je 30 kost native podávaného souboru je 30 kost native podávaného souboru je 30 kost native podávaného souboru je 30 kost native pristav košte klákvutin sem souboru pristav košte klákvutin sem souboru pr |
| Vý<br>So<br>ME<br>Při<br>Ne | Údaje v polich označených<br>Heř souborů<br>ubory podsvejte presim v ná<br>Soben tře přistě z presim v pro-<br>tovene utře přistě te sen do<br>te polici přistě te sen do<br>Zalobní odpověď<br>Přůbny<br>Přůvodní dopis | Pokračovat      Pokračovat     Pokračovat      |

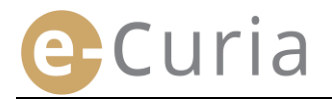

🕞 Uložit

Po vybrání všech souborů (procesní písemnost, případné přílohy a průvodní dopis) se zobrazí potvrzovací stránka. Jsou na ní shrnuty jednotlivé dříve uvedené informace a používá se následovně:

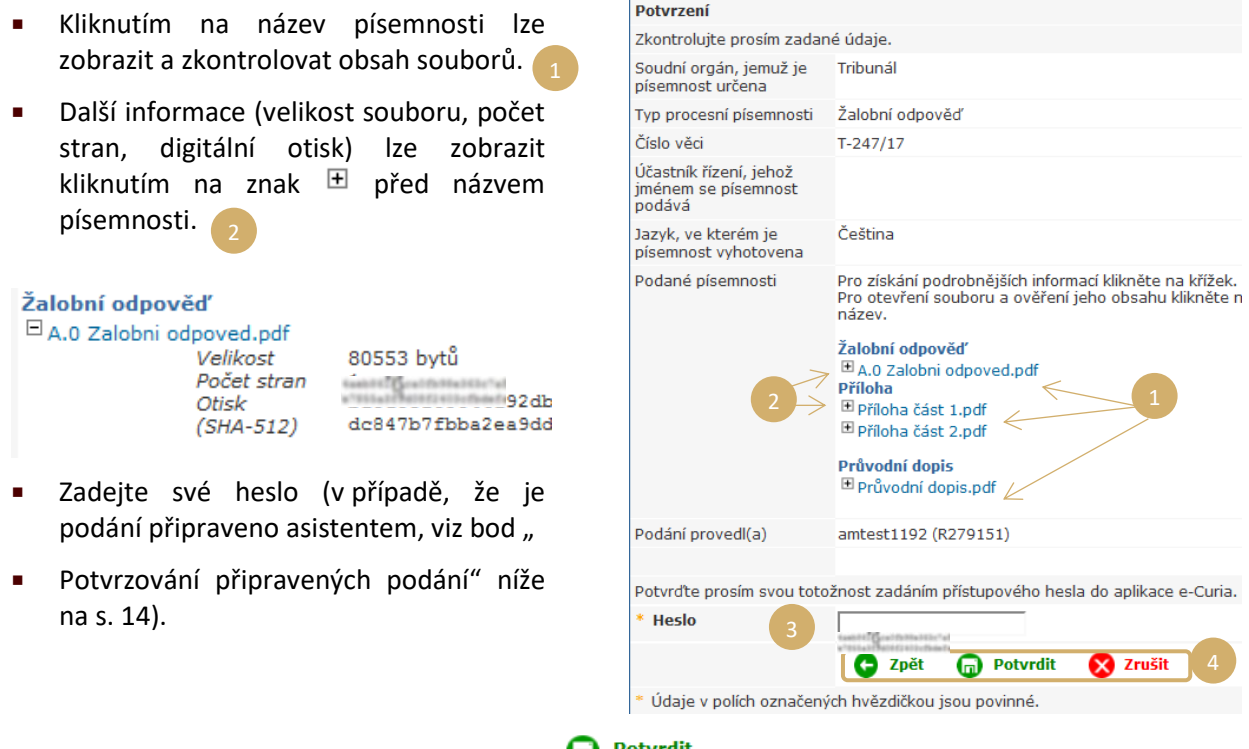

Podání definitivně potvrdíte kliknutím na 
 Potvrdit , do fáze identifikace písemnosti se vrátíte kliknutím na 
 Zpět , na úvodní stránku pak kliknutím na

Po potvrzení zaregistruje aplikace Vaše podání a zobrazí se stránka s jeho shrnutím. Shrnutí je zasláno e-mailem zástupci a v případě, že podání připravoval asistent (viz "**Příprava podání asistentem**" níže na s. 12), i tomuto asistentovi. Shrnutí lze uložit kliknutím na tlačítko

| Potvrzujeme podání. Refe                                | erenční číslo podání je:                                                                                                    | 178                                                                                                    |
|---------------------------------------------------------|----------------------------------------------------------------------------------------------------|----------------------------------------------------------------------------------------------------|
| Podání provedl(a)                                       | 12/96/2018 18:55                                                                                                    |                                                                                                    |
| Soudní orgán, jemuž je<br>písemnost určena              | Tribunál                                                                                                    |                                                                                                    |
| Datum podání                                            | 29/11/2018 10:50 (Lucemburk)                                                                                                    |                                                                                                    |
| Typ procesní písemnosti                                 | DOLL THREE PROPERTY.                                                                                                    |                                                                                                    |
| Číslo věci                                              | 0774178                                                                                                    |                                                                                                    |
| Účastník řízení, jehož<br>jménem se písemnost<br>podává |                                                                                                    |                                                                                                    |
| Jazyk, ve kterém je<br>písemnost vyhotovena             | Čeština                                                                                                    |                                                                                                    |
| Podané písemnosti                                       | Žalobní odpověď<br>Příloha<br>Příloha                                                                                                    | <ul> <li> A.0 Zalobni odpoved.pdf</li> <li> Příloha část 1.pdf</li> <li> Příloha část 2.pdf</li> </ul>          |
|                                                         | Průvodní dopis                                                                                                    |                                                                                                    |
|                                                         | Potvrzení tohoto podání můžete<br>"Uložit". Kopie potvrzení Vám bu<br>Upozorňujeme Vás, že z technic<br>potvrzení dojít i několik hodin po | a nyní uložit kliknutím na tlačítk<br>ude zaslána elektronickou pošt<br>kých důvodů může k zaslání<br>o podání. |
| 5                                                       | 🕞 Uložit                                                                                                    |                                                                                                    |

Potvrzení prosím uschovejte. Na jeho základě lze u soudní kanceláře doložit podání této procesní písemposti

- Datem podání, ke kterému se přihlíží, je datum potvrzení podání.
- Čas se určuje podle časového pásma, ve kterém se nachází Lucemburské velkovévodství.

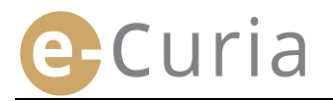

#### 2.3.2 Příprava podání asistentem

Asistent může připravit podání pro zástupce. Takto připravené podání musí zástupce potvrdit. Podání nepotvrzené do 48 hodin bude ze seznamu dokumentů čekajících na potvrzení odstraněno.

Postup přípravy je obdobný postupu podání s výjimkou potvrzovací stránky. Postup při přípravě podání procesní písemnosti:

V menu "**Úkony**". 1

Klikněte na odkaz "Příprava podání".

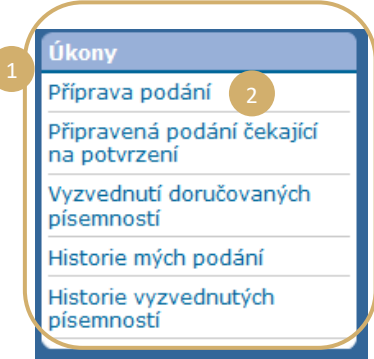

- Postupujte jako při tradičním podání až do fáze potvrzení.
- Na této stránce zvolte zástupce, pro kterého se podání připravuje.
- Klikněte na

 $(\mathbf{I})$ 

| Potvrzení                                               |                                                                                                    |
|---------------------------------------------------------|----------------------------------------------------------------------------------------------------|
| Zkontrolujte prosím zad                                 | ané údaje.                                                                                                    |
| Soudní orgán, jemuž je<br>písemnost určena              | Soudní dvůr                                                                                                    |
| Typ procesní<br>písemnosti                              | Žalobní odpověď                                                                                                    |
| Číslo věci                                              | Kanine (Kanine Kanine)<br>Vietna Parite (Vietna Kanine)                                                                          |
| Účastník řízení, jehož<br>jménem se písemnost<br>podává |                                                                                                    |
| Jazyk, ve kterém je<br>písemnost vyhotovena             | Čeština                                                                                                    |
| Podané písemnosti                                       | Pro získání podrobnějších informací klikněte na křížek.<br>Pro otevření souboru a ověření jeho obsahu klikněte na<br>jeho název. |
|                                                         | Žalobní odpověď                                                                                                    |
|                                                         | <b>Průvodní dopis</b><br><sup> </sup>                                                                                            |
| Operace provedena za                                    | 3                                                                                                    |
|                                                         | 😋 Zpět  😡 Uložit 🚫 Zrušit                                                                                                    |
| * Údaje v polích označe                                 | ných hvězdičkou jsou povini 4                                                                                                    |

- V této fázi soudní kancelář k podání nepřihlíží.
- Podání bude platné teprve poté, co jej potvrdí dotyčný zástupce.
- Datem podání, ke kterému se přihlédne, je datum potvrzení podání.
- Čas se určí podle časového pásma, ve kterém se nachází Lucemburské velkovévodství.

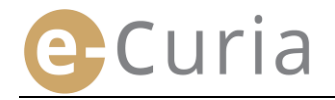

Asistent si může zobrazit stránku, na které lze sledovat připravená podání čekající na potvrzení.

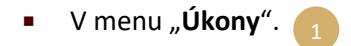

 Klikněte na odkaz "Připravená podání čekající na potvrzení".

|   | Úkony                                      |
|---|--------------------------------------------|
| 1 | Příprava podání                            |
|   | Připravená podání čekající<br>na potvrzení |
|   | Vyzvednutí doručovaných<br>písemností      |
|   | Historie mých podání                       |
|   | Historie vyzvednutých<br>písemností        |

 Na stránce se zobrazí připravená podání čekající na potvrzení.

| ní | Referenční číslo                                                                                                    | Věc                            | Typ procesní písemnosti | Uloženo dne 🔶                    |                                     |
|----|----------------------------------------------------------------------------------------------------|--------------------------------|-------------------------|----------------------------------|-------------------------------------|
|    | Canada and Canada and Canada | santaonnoiseo<br>crisonnisiseo | Žalobní odpověď         | tantife Constitution in the      | Table 1 To an in the billion in the |
|    | And The Grant States and                                                                                                    | setti vitti sitti s            | Žalobní odpověď         | hashift geal falled the state of | tashiri Graffi tabihir al           |

- Zobrazuje se referenční číslo podání, věc, typ písemnosti, datum přípravy a jméno zástupce, který má připravené podání potvrdit.
- Seznam je řazen podle data uložení (od nejstaršího po nejnovější).

(!)

- Asistent nemá možnost připravené podání odstranit.
- Případnou chybu lze napravit jen přípravou nového podání.
- Chybně připravené podání bude automaticky odstraněno po 48 hodinách, pokud jej zástupce nepotvrdí.

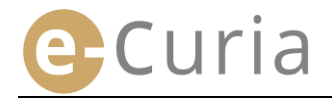

#### 2.3.3 Potvrzování připravených podání

Zástupci si mohou zobrazit stránku, na které lze sledovat připravená podání čekající na potvrzení.

- V menu "Úkony". 1
- Klikněte na odkaz "Připravená podání čekající na potvrzení".

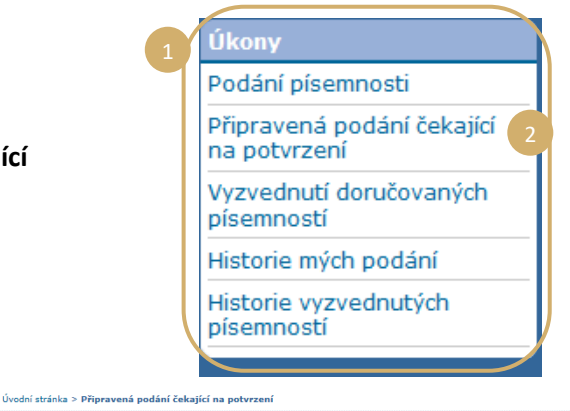

- Na stránce se zobrazí připravená podání čekající na potvrzení.
- Zobrazuje se referenční číslo podání, věc, typ písemnosti, datum přípravy a totožnost asistenta, který podání připravil.
- Seznam je řazen podle data uložení (od nejstaršího po nejnovější).
- Kliknutím na ikonu Ise otevře potvrzovací stránka.
- Zobrazená potvrzovací stránka je totožná s potvrzovací stránkou pro běžné podání.
- Zástupce má možnost ověřit identifikační informace a soubory a podání může před potvrzením případně upravit.

(!)

|                                                                               |                                                        |                            | Uloženo dne 🔹   | Uložil(a)                                                | Otevří |
|-------------------------------------------------------------------------------|--------------------------------------------------------|----------------------------|-----------------|----------------------------------------------------------|--------|
| test fill profite the fill of a                                               | sainte geithistische<br>eitige mittelscheri            | Žalobní odpověď            | المتحديق المحيا | taskitti prattishtaliin'al<br>a'tisaltististi altottasta | •=     |
| taskint ( Sealth Mailtin'a)                                                   |                                                        | Kasační opravný prostředek | mur Davager.    | testific pretty has the "at                              | ŧ      |
| taski fili yeni thi finitiki tili i'ni<br>"Tili ni finiti tili tili ni tiniti | Neithertenand-a<br>Phartenberadean                     | Spis vedlejšího účastníka  | ALL ADDRESS     | tashifti praifultation at                                | ⇒≣     |
| tashiri (sairin tahu (tari a)<br>"Titu (tari (tari tari a)                    | and publication and and and and and and and and and an | Replika                    | 1110,000,000    | testific pretriction to the second                       | •=     |

| Potvrzení                                            |                                                                                                    |
|------------------------------------------------------|----------------------------------------------------------------------------------------------------|
| Zkontrolujte prosím zadané úd                        | laje.                                                                                                    |
| Soudní orgán, jemuž je<br>písemnost určena           | Soudní dvůr                                                                                                    |
| Typ procesní písemnosti                              | Žalobní odpověď                                                                                                    |
| Číslo věci                                           | tanisti (Constituti Constituti Constitu |
| Účastník řízení, jehož jménem<br>se písemnost podává |                                                                                                    |
| Jazyk, ve kterém je písemnost<br>vyhotovena          | Čeština                                                                                                    |
| Podané písemnosti                                    | Pro získání podrobnějších informací klikněte na křížek.<br>Pro otevření souboru a ověření jeho obsahu klikněte na jeho n<br><b>Žalobní odpověď</b><br><sup>(11)</sup> A.O Zalobni odpoved.pdf<br>Příloha část 1.pdf<br><sup>(11)</sup> Přiloha část 2.pdf<br>Přůloha část 2.pdf<br>Průvodní dopis.<br><sup>(11)</sup> Průvodní dopis.pdf                                                                                                    |
| Podání provedl(a)                                    | Examined: #<br>w?955w37540002413+dbakefs                                                                                                    |
| Potvrďte prosím svou totožnos                        | st zadáním přístupového hesla do aplikace e-Curia.                                                                                                    |
| * Heslo                                              | •••••                                                                                                    |
|                                                      | 🕒 Zpět 🕞 Potvrdit 🛛 🗙 Zrušit                                                                                                    |
| <ul> <li>Údaje v polích označených h</li> </ul>      | vězdičkou isou povinné.                                                                                                    |

- Po 48 hodinách od přípravy bude nepotvrzené podání odstraněno.
- Podání se již nebude zobrazovat na seznamu připravených podání čekajících na potvrzení.
- Účelem tohoto opatření je omezit objem souborů uchovávaných v systému.
- Datem podání, ke kterému se přihlíží, je datum potvrzení podání.
- Čas se určuje podle časového pásma, ve kterém se nachází Lucemburské velkovévodství.

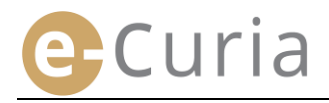

### 2.4 PODÁVÁNÍ DALŠÍCH DOKUMENTŮ SPOLU S PROCESNÍ PÍSEMNOSTÍ

V této kapitole je popsáno předkládání některých dalších dokumentů, které lze podat spolu s procesní písemností.

#### 2.4.1 Podávání dalších dokumentů obsahujících doklady a dokumenty formální povahy

U některých procesních písemností lze na níže vyobrazené stránce podávat i doklady a dokumenty formální povahy (osvědčení advokáta; důkaz o právní existenci právnické osoby soukromého práva; procesní plná moc; důkaz o tom, že procesní plná moc byla advokátovi řádně udělena). Není-li tato možnost zobrazena, lze doklady a dokumenty formální povahy předložit v rubrice **"Jiný typ procesní písemnosti"** nebo jako přílohu hlavního podání.

Tato stránka umožňující výběr souborů funguje podle stejných zásad, jaké platí při výběru procesní písemnosti.

Doklady a dokumenty formální povahy předkládané spolu s procesní písemností lze vložit pomocí tlačítka "**Procházet**…".

| Doklady a<br>dokumenty<br>formální<br>povahy | Procházet                             |
|----------------------------------------------|---------------------------------------|
|                                              | 🕞 Zpět ෫ Pokračovat 🚫 Zrušit          |
| Údaje v políci                               | n označených hvězdičkou jsou povinné. |

#### 2.4.2 Podávání dalších dokumentů spolu s žádostí o důvěrné nakládání

Je-li procesní písemností žádost o důvěrné nakládání v řízení před Tribunálem, lze k ní na níže vyobrazené stránce případně připojit dokumenty specifické pro tento typ podání:

- Klikněte na tlačítko "Procházet…" a zvolte soubory PDF obsahující nedůvěrné znění spisu účastníka řízení a jeho příloh, které bude k žádosti o důvěrné nakládání připojeno.
- Kliknutím na tlačítko
   Podat další nedůvěrné znění v dolní části stránky připojíte nedůvěrné znění či nedůvěrná znění jiných písemností.

| Nedůvěrné znění procesní<br>písemnosti | Procházet 2                          |
|----------------------------------------|--------------------------------------|
| Přílohy                                | Soubor přiloh vložite kliknutím sem  |
| Podat další nedůvěrné z                | nění<br>C Zpět O Pokračovat 🗙 Zrušit |
| Údaje v polích označených              | hvězdičkou jsou povinné.             |

#### 2.4.3 Podávání dalších dokumentů spolu s žádostí o projednání věci ve zrychleném řízení

Je-li procesní písemností žádost o projednání věci ve zrychleném řízení, lze k ní na níže vyobrazené stránce případně připojit dokumenty specifické pro tento typ podání.

 Jde-li o žádost podávanou k Tribunálu, klikněte na tlačítko "Procházet…" a zvolte soubory PDF obsahující zkrácenou verzi žaloby a jejích příloh, která bude k žádosti o projednání věci ve zrychleném řízení připojena.

| Zkrácená verze žaloby nebo<br>jiného návrhu, kterým se<br>zahajuje řízení | Procházet                           |
|---------------------------------------------------------------------------|-------------------------------------|
| Přílohy                                                                   | Soubor příloh vložite kliknutím sem |
|                                                                           | 🗲 Zpět 🔁 Pokračovat 🔀 Zrušit        |
| <ul> <li>Údaje v polích označených hvězd</li> </ul>                       | ičkou jsou povinné.                 |

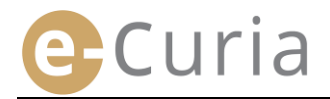

#### 2.5 Vyzvedávání doručovaných písemností

Postup při vyzvedávání doručovaných písemností a zobrazení jejich obsahu:

| 1 Ukony                                    |
|--------------------------------------------|
| Podání písemnosti                          |
| Připravená podání čekající<br>na potvrzení |
| Vyzvednutí doručovaných 2<br>písemností    |
| Historie mých podání                       |
| Historie vyzvednutých<br>písemností        |
|                                            |
|                                            |
|                                            |

| Věc 🕈                       | Adresáti e-Curia | K vyzvednutí připraveno ode dne 🕈 | Status             | Poznámka | Přístup k dokumentům |
|-----------------------------|------------------|-----------------------------------|--------------------|----------|----------------------|
| (Řízení o předběžné otázce) | amtest1192       | 29/11/2018                        | Čeká na vyzvednutí |          | ⇒E                   |

- V prostřední části se zobrazuje seznam všech písemností, které jsou Vám doručovány.
- Přednastavené řazení zobrazuje záznamy podle okamžiku, kdy byly doručované písemnosti připraveny k vyzvednutí s tím, že nejnovější záznamy jsou nahoře.
- V seznamu se zobrazuje i status jednotlivých zásilek. Doručovaná písemnost může:
  - čekat na vyzvednutí;
  - být doručena, přičemž je zároveň uvedeno jméno osoby, která doručovanou písemnost vyzvedla, a datum vyzvednutí;
  - být považována za doručenou, přičemž je zároveň uvedeno datum, od kterého se zásilka považuje za doručenou.
- V poli "Poznámka" se zobrazují informace, které jste zadal(a) Vy nebo jiný asistent nebo zástupce, jimž je tatáž doručovaná písemnost rovněž určena (viz níže bod
   na následující straně).

| Poznámka |   |
|----------|---|
|          |   |
|          |   |
|          | : |

- Kliknutím na ikonu v sloupci "Přístup k dokumentům" formálně vyzvednete doručovanou písemnost a otevřete stránku s podrobnými informacemi, ze které lze doručenou písemnost otevřít.
- Dokument se považuje za doručený při prvním kliknutí na tuto ikonu.

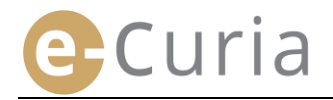

Po vyzvednutí písemnosti se zobrazí následující stránka. Ta umožňuje:

- Zobrazit souhrnné informace o doručení (zejména datum doručení).
- Zadat informace pro Vaše vnitřní organizační potřeby. Tyto poznámky se pak zobrazí ostatním adresátům téže doručované písemnosti a na stránce "Historie vyzvednutých písemností".
- Písemnosti se zobrazují v tomto pořadí: nejprve dopis soudní kanceláře, poté procesní písemnosti řazené podle čísla v rámci spisu ve vzestupném pořadí.
- Do určité jazykové verze lze nahlédnout kliknutím na kód příslušného jazyka ve formátu ISO 639-1. Kódy jednotlivých jazyků jsou hypertextové odkazy umožňující otevřít daný soubor.
- Po výběru souborů lze kliknutím na tlačítko Stáhnout vybrané soubory vytvořit soubor ZIP obsahující všechny soubory.

| Vyzvednutá doručovaná písemnost                                                                                                    |                                                               |
|----------------------------------------------------------------------------------------------------|---------------------------------------------------------------|
| Číslo věci                                                                                                    | :                                                             |
| Datum, od kterého je písmenost připravena k vyzvednutí                                                                                                    | · martin france.                                              |
| Datum vyzvednutí                                                                                                    | *                                                             |
| Poznámka ?                                                                                                    |                                                               |
|                                                                                                    | 2                                                             |
| Do konkrétního souboru lze nahlédnout po kliknutí na požadovan<br>Pokud si nepřejete stáhnout některé jazykové verze, zrušte pros<br>před kliknutím na tlačítko "Stáhnout vybrané soubory". | ou jazykovou verzi.<br>ím zatržení v příslušných políčkách je |

| Typ písemnosti         | Autor (autoři)                      | Jazyková (jazykové) verze |   |
|------------------------|-------------------------------------|---------------------------|---|
| Dopis soudní kanceláře | <ul> <li>Soudní kancelář</li> </ul> | <b>I</b> ✓ FR             | 3 |
|                        |                                     |                           |   |

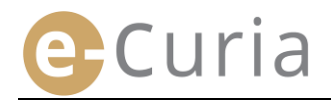

# **3** ASISTENTSKÉ ÚČTY

#### 3.1 SPRÁVA ASISTENTSKÝCH ÚČTŮ

Zástupce může nahlásit jednoho či více asistentů. Postup při nahlašování asistenta:

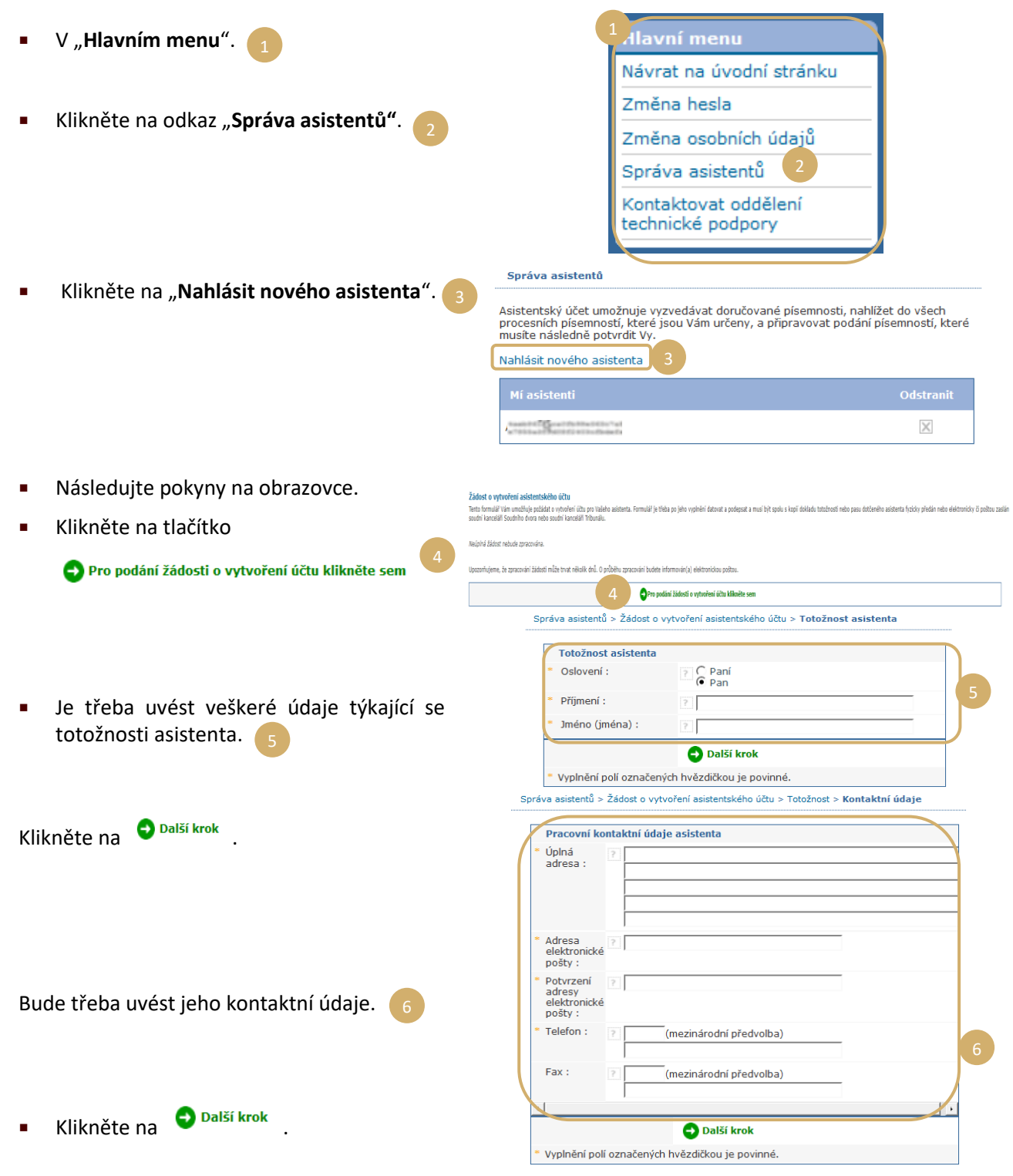

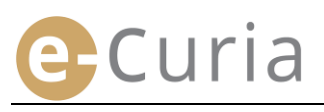

| <ul> <li>Zac<br/>asis</li> </ul>                            | dejte doplňující informace o tomto<br>stentovi. 1                                                                                                    | Správa asistentů > Žádost o vy<br>> Dodatečné informace<br>Dodatečné informace<br>Má tento asistent již<br>vytvořen přístupový                                                                                                    | /tvoření asistentského účtu > Totožnost > Kontaktní údaje                                                                                                    |
|-------------------------------------------------------------|----------------------------------------------------------------------------------------------------|----------------------------------------------------------------------------------------------------|----------------------------------------------------------------------------------------------------|
| ■ Klik                                                      | kněte na 🗨 Další krok                                                                                                    | účet do aplikace<br>e-Curia?<br>Pokud ano, uveďte<br>prosím jeho (její)<br>uživatelské jméno                                                                                                    | Palší krok                                                                                                    |
| Správa asistentů ><br>Formulář žádosti<br>elektronicky či p | - Žádost o vytvoření asistentského účtu > Totožnost > Kontaktní údaje > Dodatežné informace > Potvrzení<br>i<br>i o vytvoření účtu, který jste právě vyplnil(a), Vám bude v nejbližších minutách zaslán e-mailem. Vaš<br>oštou zašlete soudní kanceláři Soudního dvora nebo soudní kanceláři Tribunálu.                                                                                                    | ii žádost bude možné zpracovat teprve poté, co ji                                                                                                    | datujete a podepíšete a následně spolu s dalšími požadovanými doklady fyzicky předáte nebo                                                                                                    |
| Adresy :<br>Kan<br>Rue du Fort Nie                          | celář Soudního dvora Kancelář Tribunálu<br>dergrünewald L-2925 Luxembourg Rue du Fort Niedergrünewald L-2925 Luxembourg                                                                                                    |                                                                                                    |                                                                                                    |
| 1                                                           | <ul> <li>Má-li asistent již zřízený přístupový jméno. Po potvrzení žádosti bude e-n</li> <li>Tento formulář je třeba doplnit, dato elektronicky či poštou nebo fyzicky kanceláři Tribunálu. Žádost podepisuj</li> <li>Soudní kanceláře ověřují všechny žác přístupového účtu, to může trvat uživatelské (přihlašovací) jméno a do</li> <li>Toto heslo je třeba při prvním přih informován o tom, že nahlášení jeho</li> <li>Zástupce má povinnost pravidelně ak</li> <li>Aplikace při každé změně hesla zástu</li> <li>Pokud dojde ke změně pracovního z zástupce povinnost odstranit ho ze příslušný znak a na níže zobrazené stratu na níže zobrazené stratu na níže zobrazené stratu</li> </ul> | účet do aplikace e-<br>nailem zaslán předvy<br>vat a podepsat a pot<br>y předat soudní ka<br>je zástupce a podmír<br>dosti o přístup. Podá<br>několik dnů. Asiste<br>časné heslo.<br>nlášení do aplikace<br>asistenta proběhlo ú<br>stualizovat seznam sv<br>pce vyzve k potvrzer<br>zařazení nebo k ukor<br>seznamu " <b>Mí asiste</b><br>stránce. | Curia, je třeba zadat jeho uživatelské vplněný formulář žádosti o přístup.<br>té jej spolu s nezbytnými doklady zaslat inceláři Soudního dvora nebo soudní nky pro používání podepisuje asistent.<br>ní žádosti nevede okamžitě k vytvoření entovi bude zasláno e-mailem zvlášť<br>e-Curia změnit. Zástupce je e-mailem úspěšně.<br>vých asistentů.<br>ní seznamu jím nahlášených asistentů.<br>nčení činnosti některého asistenta, má enti" 2 To učiní kliknutím na |

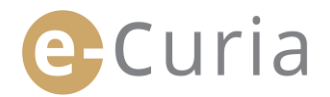

#### **3.2 FUNKCE ASISTENTSKÝCH ÚČTŮ**

#### 3.2.1 Příprava podání

Asistent může pro zástupce připravovat podání (viz "**Příprava podání asistentem**" na s. 12)

#### 3.2.2 Zobrazení historie podání

Asistent má plný přístup k historii jím připravených podání učiněných zástupcem, který jej nahlásil. (viz "**Zobrazení historie podání**" na s. 21).

#### 3.2.3 Vyzvedávání písemností

Asistent má přístup ke všem písemnostem doručovaným zástupci, který jej nahlásil. Jsou mu zasílány i emaily upozorňující na nové doručované písemnosti.

Asistent může formálně vyzvednout procesní písemnost namísto zástupce, jemuž je určena. Písemnost se považuje za doručenou v okamžiku tohoto vyzvednutí.

#### 3.2.4 Zobrazení historie vyzvednutých písemností

Asistent má přístup k historii doručovaných písemností určených zástupci, který jej nahlásil. Zpřístupněny jsou mu pouze písemnosti doručené poté, co byl zástupcem nahlášen. (viz "**Zobrazení historie vyzvednutých písemností**" na s. 23).

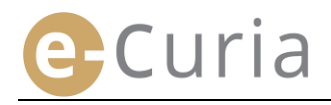

# 4 DOPLŇKOVÉ FUNKCE

#### 4.1 ZOBRAZENÍ HISTORIE PODÁNÍ

Postup při zobrazování historie podání:

|   |                                                                                      | dkony                                                                                                    |
|---|--------------------------------------------------------------------------------------|----------------------------------------------------------------------------------------------------|
| - | v menu "okony .                                                                      | Příprava podání                                                                                                    |
|   | Klikněte na odkaz <b>Historie mých</b>                                               | Připravená podání čekající<br>na potvrzení                                                                                                    |
|   | podání".                                                                             | Vyzvednutí doručovaných<br>písemností                                                                                                    |
|   |                                                                                      | Historie mých podání 2                                                                                                    |
|   |                                                                                      | Historie vyzvednutých<br>písemností                                                                                                    |
|   |                                                                                      | Úvodní stránka > Historie mých podání                                                                                                    |
| • | Zvolte požadované období (v datech ode<br>dne – do dne) a/nebo číslo věci zadané při | Do Vámi podaných procesních písemností lze nahlédnout po jejich vyhledání. Zvolte prosím příslušný měsíc a rok a klikněte na<br>"Vyhledat". Zobrazovány jsou jen písemnosti podané v neskončených věcech. |
|   | podávání písemnosti a kliknutím na                                                   | ode dne 31/10/2018 do dne 07/11/2018 🖬                                                                                                    |
|   | tlačítko <b>vyhledat</b> spusťte vyhledávání.                                        | véc<br>♥ Vyhledat 3                                                                                                    |
|   |                                                                                      |                                                                                                    |

- Upozornění: vyhledávání podle čísla věci je omezeno na vyhledávání na základě informací zadaných uživatelem v okamžiku předkládání podání.
- K podáním, u kterých nebylo číslo věci zadáno, se při tomto vyhledávání nepřihlíží (jde např. o podání žaloby nebo kasačního opravného prostředku).
  - Zobrazí se jen ta podání, u kterých jste zadal(a) číslo věci.
- V prostřední části se zobrazí seznam podání, která jste učinil(a) v souvislosti s neskončenými věcmi.

 $( \mathbf{I} )$ 

 Kliknutím na ikonu *"Podrobnosti"* lze do podání nahlédnout.

| Vyhledávání v historii    |                               |                   |                  |                               |             |
|---------------------------|-------------------------------|-------------------|------------------|-------------------------------|-------------|
| ode dne                   | 22/11/2018                    |                   | do dne           | 29/11/2018                    |             |
| Věc                       |                               |                   |                  |                               |             |
| Vyhledat                  |                               | 4                 |                  |                               |             |
| Referenční číslo podání • | Datum podání •                | Číslo věci s      | Typ písemnosti • | Účastník (účastníci) řízení 🔹 | Podrobnosti |
|                           | Santa State State State State | in Monthly        | Žalobní odpověď  |                               | -           |
|                           | Tanta a Part of the State     |                   | Žalobní odpověď  | 5                             | •=          |
|                           | training and the state of the | 1,000,000,000,000 | Žalobní odpověď  |                               | 5 💵         |
|                           |                               | 1                 |                  |                               |             |

Mémoire en défense

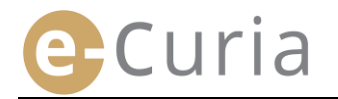

Na stránce s podrobnostmi o podání lze zobrazit:

- referenční číslo podání;
- datum a čas podání;
- číslo věci (zobrazuje se tehdy, když podaná písemnost souvisí s neskončenou věcí);
- typ písemnosti;
- jméno/název účastníka řízení, jehož jménem byla písemnost podána, byl-li tento údaj uveden v podání;
- potvrzení podání; 2

- podrobnosti o souborech, které tvoří písemnost (typ, počet stran, velikost, digitální otisk);
- podané soubory. 4

jazyk písemnosti;

| Úvodní stránka > Historie mých podání > 29 | 9/11/2018 11:26 - Żalobní odpověď -                                                                                                    | CORRECT ON ANY |
|--------------------------------------------|----------------------------------------------------------------------------------------------------|----------------|
|                                            |                                                                                                    |                |
| Referenční číslo podání                    | Distanting an Int                                                                                                    | 1              |
| Datum podání                               | : 29/11/2018 11:26                                                                                                    |                |
| Čícla věci                                 | <ul> <li>Design of the second second sec</li></ul> |                |

: Žalobní odpověď

: Čeština

| Typ písemnosti                                      | ÷ |
|-----------------------------------------------------|---|
| Účastník řízení, jehož jménem byla písemnost podána | ; |
| Jazyk písemnosti                                    | ŝ |

😡 Otevřít potvrzení podání

| Popis                                  | Velikost (kB) | Počet stran | Otisk (SHA-512) |                                              | Otevřít |
|----------------------------------------|---------------|-------------|-----------------|----------------------------------------------|---------|
| Žalobní odpověď                        | 80553         | 1           | ba3c3<br>91d08  | )0e4ecbeb9ab14dc160<br>a9dd398ea76fbe89acf   | Ð       |
| Žalobní odpověď -<br>Příloha (přílohy) | 24735         | 1           | 27148<br>b303d  | 9ca1ca8cf05c2b38d5<br>Ebf5610de69a5b2dd9b    | •       |
| Žalobní odpověď -<br>Příloha (přílohy) | 24735         | 1           | 27148<br>b303d  | 59ca1ca8cf05c2b38d5<br>Ebf5610de69a5b2dd9b 4 | •       |
| Průvodní dopis                         | 24735         | 1           | 27148<br>b303d  | 59ca1ca8cf05c2b38d5<br>Ebf5610de69a5b2dd9b   | •       |

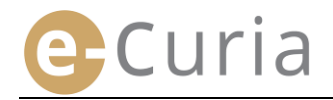

#### 4.2 ZOBRAZENÍ HISTORIE VYZVEDNUTÝCH PÍSEMNOSTÍ

Postup při zobrazování historie vyzvednutých písemností:

- Ukony V menu "Úkony 1 Příprava podání Připravená podání čekající na potvrzení Klikněte na odkaz "Historie vyzvednutých Vyzvednutí doručovaných písemností <sup>(2</sup> písemností Historie mých podání Historie vyzvednutých písemností Úvodní stránka > Historie vyzvednutých písemností Zadejte jedno nebo více vyhledávacích Do dříve doručených procesních písemností ize nahlédnout po jejich vyhledání podle data nebo podle čísla věci. Zadejte prosím požadovaná kritéria a klikněte na "vyhledat". Zobrazovány isou jen písemnosti doručené v neskončených věcech. kritérií. Vyhledávání v historii ode dne 31/10/2018 **—** 💼 do dne 07/11/2018 **—** 🖬 Vyhledat · -Kliknutím na tlačítko Věc Vyhledat spusťte vyhledávání. stránka > Historie vyzvednutých pí Na stránce se zobrazí seznam bo podle čísla věci. Zadeite pr ná kritéria a Do dříve doručených p dikněte na "Vybledat" písemností vyzvednutých podle Vyhledávání v histori 22/11/2018 29/11/2018 **1** ode dne **1** do dne jednotlivých věcí. • Vēc Vyhledat 29/11/2018 Ð
- Písemnost lze otevřít kliknutím na zelenou ikonu . Je-li písemnost k dispozici ve více jazykových verzích, klikněte nejprve na požadovaný jazyk a poté na tlačítko pro zobrazení.
- Pole "Poznámka" umožňuje zobrazení informací zadaných pro Vaše vnitřní organizační potřeby při vyzvednutí doručované písemnosti (viz "Vyzvedávání doručovaných písemností" na s. 16). Tyto poznámky lze na této stránce upravovat.

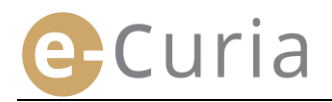

#### 4.3 ZMĚNA HESLA

Postup při změně přístupového hesla do aplikace e-Curia:

- V "Hlavním menu".
- Klikněte na odkaz "Změna hesla".

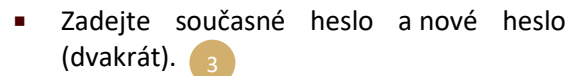

- Heslo musí být tvořeno 8 až 16 znaky a musí obsahovat malá i velká písmena a číslice.
- Aplikace Vás upozorní, jakmile heslo splní bezpečnostní požadavky.
- Zadejte odpověď na osobní otázku, kterou jste zadal(a) při prvním přihlášení.
- Lze rovněž změnit osobní otázku i odpověď na ni. Tyto údaje budou použity k ověření Vaší totožnosti v případě zapomenutí hesla.

(!)

| 1 | Hlavní menu              |
|---|--------------------------|
|   | Návrat na úvodní stránku |
|   | Změna hesla 2            |
|   | Změna osobních údajů     |
|   | Kontaktovat oddělení     |
|   | technické podpory        |

| * Stávající heslo :                                                                    | ?                                                                                                    | - 3                                                                                                    |
|----------------------------------------------------------------------------------------|----------------------------------------------------------------------------------------------------|----------------------------------------------------------------------------------------------------|
| Nové heslo :                                                                           | 2                                                                                                    | Heslo musí<br>obsahovat 8<br>až 16 znaků.<br>Musí<br>obsahovat<br>malá a velká<br>písmena a<br>číslice. |
| Potvrzení nového hesla :                                                               | ?                                                                                                    |                                                                                                    |
| Zadejte prosím osobní otázku<br>Tato otázka Vám bude v příp                            | u a odpověď na ni.<br>adě ztráty hesla položena k ověření Vaší totožnost                                                                                                    | i. 4                                                                                                    |
| Napriklad : "Jake je moje rod                                                          | ine mesto?"                                                                                                    |                                                                                                    |
| * Osobní otázka :                                                                      | 2                                                                                                    |                                                                                                    |
| * Odpověď :                                                                            |                                                                                                    |                                                                                                    |
| Potvrďte prosím seznam<br>svých asistentů. Není-li již<br>pěkterý z asistentských účtů | ?                                                                                                    | Odstranit                                                                                               |
| používán, je třeba jej<br>odstranit.                                                   | There are a second as a second second | $\times$                                                                                                |
|                                                                                        | Potvrdit 🔀 Zrušit                                                                                                    | C C                                                                                                    |
|                                                                                        | Potvrdit 🚫 Zrušit                                                                                                    |                                                                                                    |

5

- Při každé změně hesla je nutné ověřit seznam asistentů.
- Účty, které již nejsou používány, odeberete kliknutím na tlačítko "Odstranit" X.
- Provedené změny potvrdíte kliknutím na tlačítko Potvrdit, na úvodní stránku se beze změny hesla vrátíte kliknutím na tlačítko Zrušit.

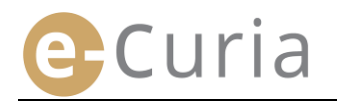

na hlavní adresu).

(!)

### 4.4 ZMĚNA OSOBNÍCH ÚDAJŮ

Postup při změně e-mailové adresy a upřednostňovaného jazyka přijímaných e-mailů:

V "Hlavním menu" Návrat na úvodní stránku Změna hesla Klikněte odkaz na Změna osobních údajů "Změna osobních údajů". Kontaktovat oddělení technické podpory Úvodní stránka > Změna osobních údajů Změňte požadované údaje. Kontaktní elektronická adresa Máte zejména možnost uvést dvě další e-Stávající elektronická adresa mailové adresy, na které budou zasílány @curia.europa.eu e-maily určené pro Vás (s výjimkou Nová elektronická adresa : @curia.europa.eu \* Potvrdit novou elektronickou adresu : znovunastavení hesla, které se zasílá jen @curia.europa.eu

- Provedené změny potvrdíte kliknutím na tlačítko <sup>O Potvrdit</sup>, na úvodní stránku se beze změny osobních údajů vrátíte kliknutím na tlačítko <sup>S Zrušit</sup>.
  - Došlo-li k změně kontaktní e-mailové adresy, bude na novou adresu zaslán e-mail s odkazem umožňujícím její potvrzení.

Další adresy elektronické pošty Adresa 1 :

Adresa 2 : Nastavení \* Upřednostňovaný jazyk

přijímaných zpráv elektronické pošty : -2@curia.europa.eu

-

🗙 Zrušit

? español (es)

Potvrdit

Vyplnění polí označených hvězdičkou je povinné.

Změna se projeví teprve poté, co potvrdíte novou adresu.

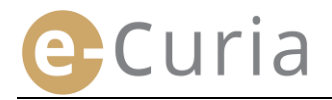

 $\bigcirc$ 

#### 4.5 SOUBOR XML PRO EXPORTY DO SYSTÉMŮ TŘETÍCH STRAN

- Ze stránky pro zobrazení doručené písemnosti lze ve formátu ZIP stáhnout všechny soubory zvolené za pomoci tlačítka "Stáhnout vybrané soubory".
- Do souboru ZIP se ukládají dva soubory (summary.xml a summary.xsd), jež mohou případně využít jiné informační systémy.

| /yzve                       | ednutá doručovaná p                                                                        | ísemnost                                                             |                                              |                                                                |                                                                                             |                                                            |
|-----------------------------|--------------------------------------------------------------------------------------------|----------------------------------------------------------------------|----------------------------------------------|----------------------------------------------------------------|---------------------------------------------------------------------------------------------|------------------------------------------------------------|
| íslo v                      | věci                                                                                       |                                                                      | : 10                                         | 1271                                                           |                                                                                             |                                                            |
| atum                        | , od kterého je písmen                                                                     | ost připravena k vyzved                                              | dnutí : 29/1                                 | 1/2018                                                         |                                                                                             |                                                            |
| atum                        | vyzvednutí                                                                                 |                                                                      | : 29/1                                       | 1/2018                                                         |                                                                                             |                                                            |
| oznár                       | mka ?                                                                                      |                                                                      | -                                            |                                                                | a)                                                                                          |                                                            |
|                             |                                                                                            |                                                                      |                                              |                                                                |                                                                                             |                                                            |
| Do kon<br>Pokud :<br>/ybran | nkrétního souboru lze nahl<br>si nepřejete stáhnout někt<br>né soubory".                   | édnout po kliknutí na požad<br>teré jazykové verze, zrušte           | dovanou jazy<br>e prosím zatr                | vkovou verzi.<br>žení v příslušných políčk                     | tách ještě před kliknutím na tlač                                                           | ítko "Stáhnout                                             |
| yp pis                      | semnosti                                                                                   | Autor (autoři)                                                       | Jaz                                          | zyková (jazykové) ve                                           | rze                                                                                         | _                                                          |
| opis so                     | udní kanceláře                                                                             | <ul> <li>Soudní kancelář</li> </ul>                                  | ٦V                                           | R                                                              |                                                                                             |                                                            |
| 1                           | Home                                                                                       | Backup Tools                                                         | Setting                                      | gs Layout                                                      | Help                                                                                        |                                                            |
| Zi                          | Home<br>Home<br>Filter •<br>Encrypt<br>Compress                                            | Backup Tools                                                         | Setting<br>pload *<br>CD/DVD<br>ert Zip File | gs Layout                                                      | Help<br>Unzip and Install<br>Unzip Options ~<br>Unzip Entire Wint<br>Decompress             | Zip File                                                   |
| Zi                          | Home<br>Include -<br>P Filter -<br>Encrypt<br>Compress                                     | Backup Tools                                                         | Setting<br>pload *<br>CD/DVD<br>ert Zip File | gs Layout                                                      | Help<br>Unzip and Install<br>Unzip Options *<br>Unzip Entire Wind<br>Decompress             | Zip File<br>Modifi                                         |
| Zi<br>Al                    | Home<br>Filter -<br>Filter -<br>Encrypt<br>Compress<br>Name                                | Backup Tools<br>FIP Up<br>Attach to Surn (<br>E-mail S Conve<br>Send | Setting<br>pload *<br>CD/DVD<br>ert Zip File | gs Layout<br>1-Click Unzip<br>Unzip<br>Type<br>Adobe Acrobat D | Help<br>Unzip and Install<br>Unzip Options *<br>Unzip Entire Wint<br>Decompress<br>Document | Zip File<br>Modifi<br>30/05/                               |
| Zi                          | Home<br>Include ~<br>Filter ~<br>Encrypt<br>Compress<br>Name<br>summary.xml<br>summary.xsd | Backup Tools                                                         | Setting<br>pload ~<br>CD/DVD<br>ert Zip File | s Layout                                                       | Help<br>Unzip and Install<br>Unzip Options *<br>Unzip Entire Wint<br>Decompress<br>Document | Zip File<br>Modifi<br>30/05/<br>30/05/<br>30/05/           |
|                             | Home<br>Include -<br>Filter -<br>Encrypt<br>Compress<br>Name<br>Summary.xml<br>summary.xsd | Backup Tools                                                         | Setting<br>pload ~<br>CD/DVD<br>ert Zip File | as Layout                                                      | Help<br>Unzip and Install<br>Unzip Options *<br>Unzip Entire Wint<br>Decompress<br>Document | Zip File<br>Modifi<br>30/05/<br>30/05/<br>30/05/<br>30/05/ |

- Soubor XSD (*summary*.xsd) definuje elementy a atributy souboru XML (*summary*.xml) a lze jej využít k validování jeho struktury.
- Soubor XML (summary.xml) obsahuje metadata související s vyzvednutím doručované písemnosti, s adresáty a s referenčními informacemi o přílohách. Tento soubor lze případně využít v informačních systémech využívanými jednotlivými uživateli, pokud tak uznají za vhodné.

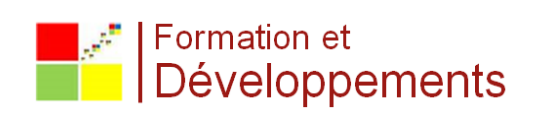